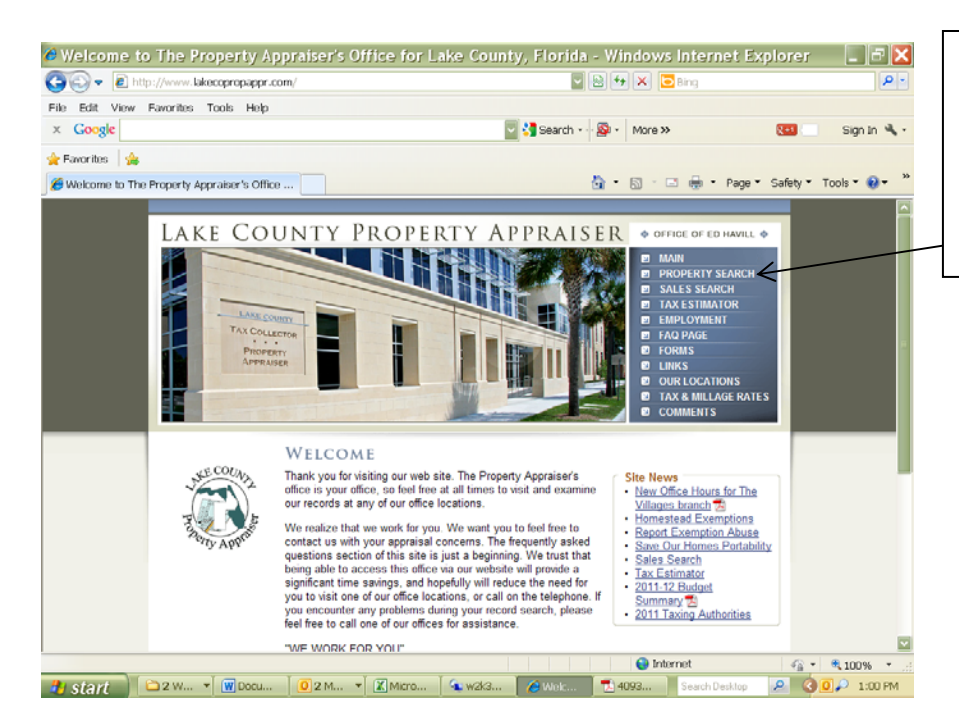

http://www.lakecopropappr.com/

To look up a Lake County, FL, property, go to the above website and click on Property Search

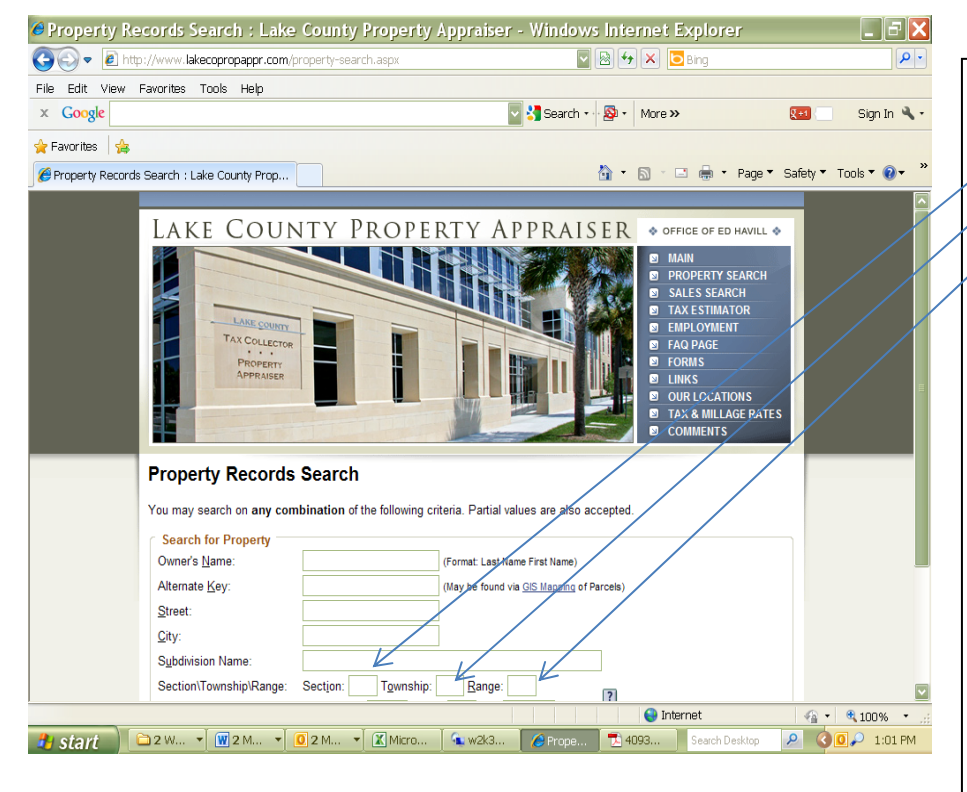

Type in the Section/Township/Range Ex: 26 18 26 On the next line, type in the next 4 numbers for the subdivision Ex: 0700

Click the Search button (below the subdivision) and all the parcels will come up. Find the address you are seeking and click either the view (on the left) or the Alternate Key # (on the right.) The property record card will then be shown. To the right of the Owner's Name, there is a box for Millage. If (Unincorporated) is shown in this box, the property is in Lake County and falls under the county. If (Umatilla) is shown, then the property is within our city limits.